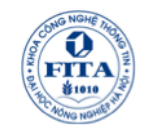

### CHƯƠNG 8: LẬP TRÌNH CƠ SỞ DỮ LIỆU VỚI ADO .NET

Phan Trọng Tiến
BM Công nghệ phần mềm
Khoa Công nghệ thông tin, VNUA
Email: phantien84@gmail.com
Website: http://timoday.edu.vn

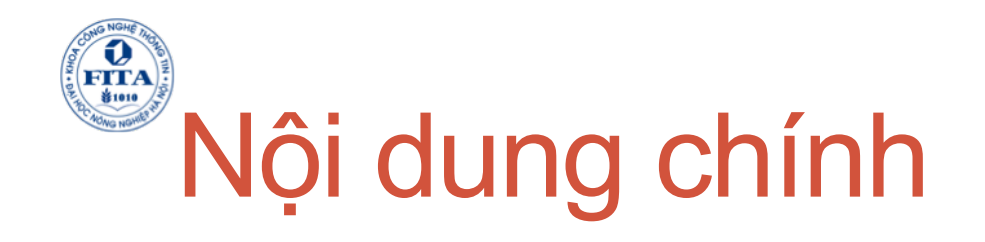

- 1. Tổng quan
- 2. Tổng quan ADO .Net
- 3. .Net Data Provider
- 4. Demo: Lấy dữ liệu dùng ADO .Net
- 5. Đối tượng DataSet
- 6. Thiết kế và gắn kết dữ liệu
- 7. Tích hợp XML
- 8. Lab: Tạo ứng dụng ADO.Net

## Mục đích của chương

Chương này cung cấp sinh viên kiến thức cần thiễt để tao các ứng dụng mức cao truy cập dữ liệu dùng VB.Net □Sau bài này sinh viên có thể: Liêt kê các lơi ích ADO .Net Tạo các ứng dụng dùng ADO .Net Liệt kê các thành phần chính của đối tượng ADO.Net và các chức năng của nó. Dùng VS.Net để thiết kế và gắn kết dữ liệu Giải thích cách tích hợp XML cùng ADO.Net

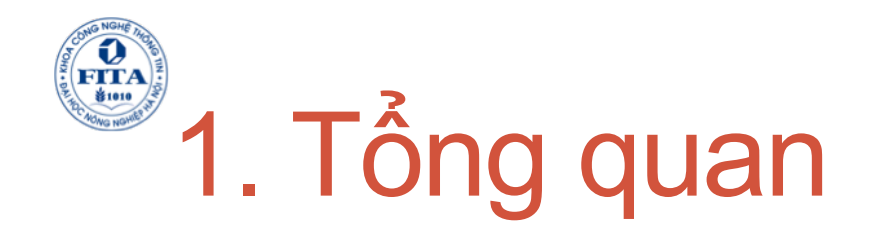

- Bạn sẽ học cách sử dụng ADO .Net
  Cách sử dụng đối tượng DataSet
  Bạn sẽ học cách thiết kế dữ liệu trong VS.Net và cách gắn dữ liệu lên WinForm và WebForm.
- Cuối cùng bạn sẽ học cách tích hợp XML vào ADO .Net

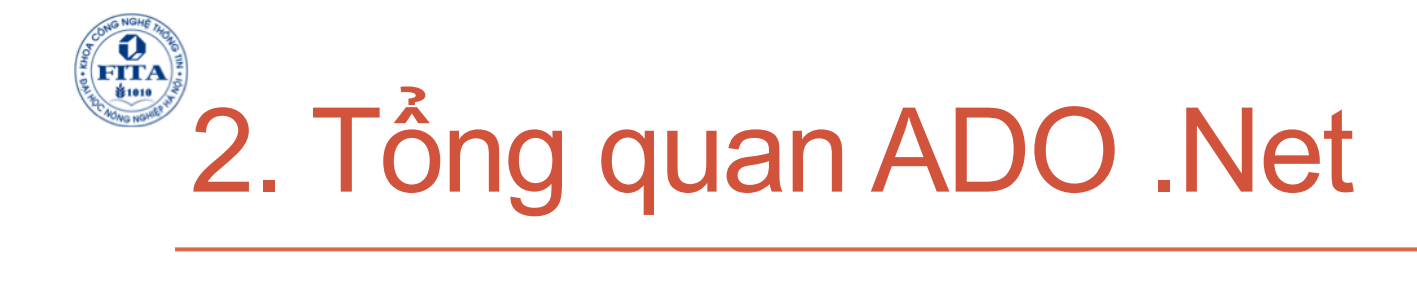

# Giới thiệu ADO .NetCác lợi ích ADO .Net

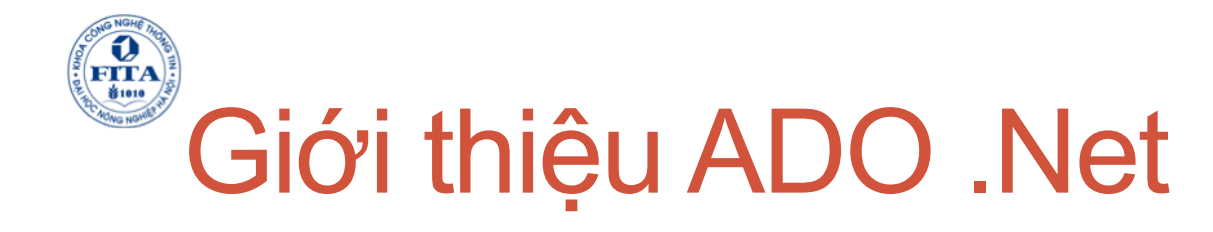

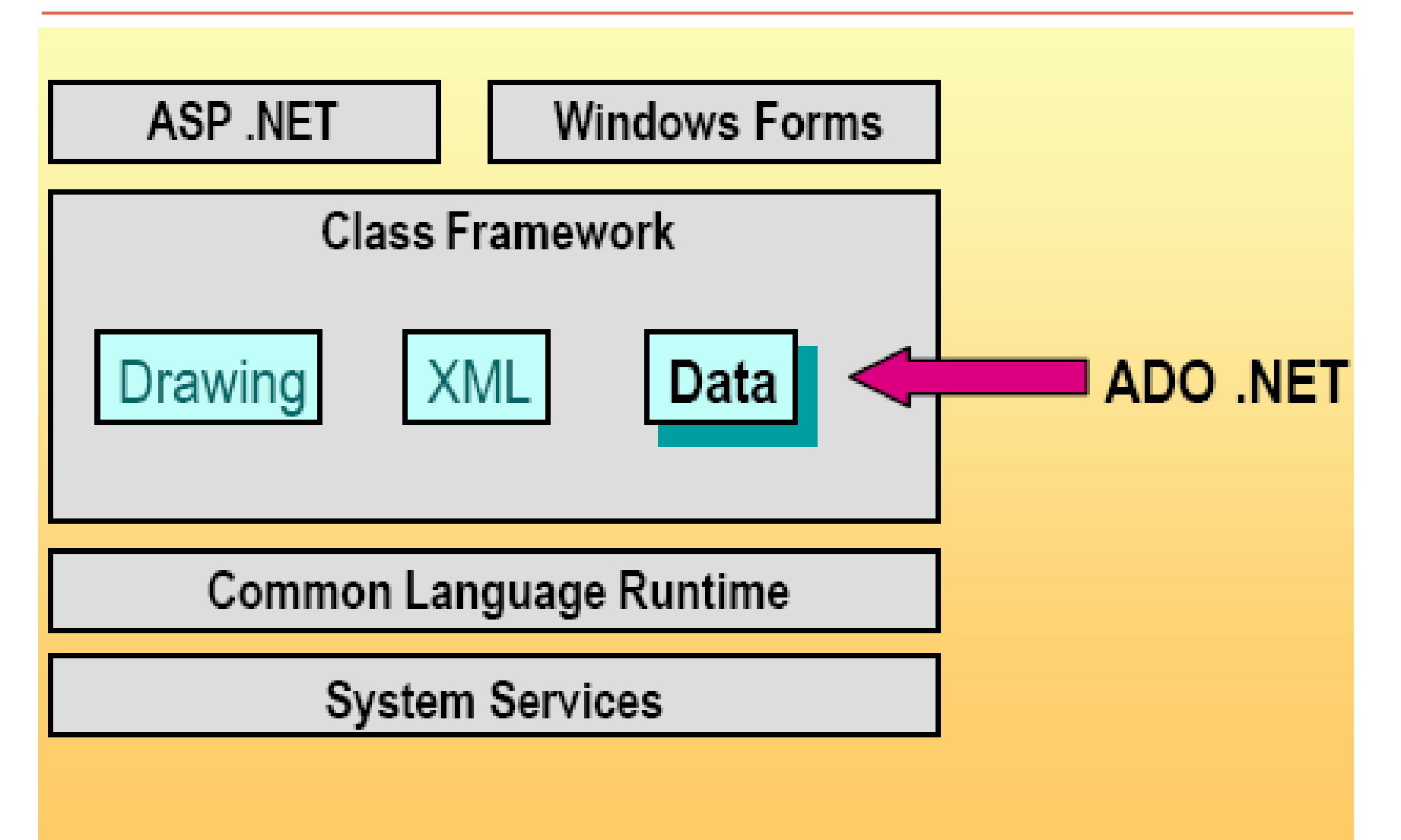

Giới thiệu ADO.Net

- ADO.Net là một tập các lớp cho phép các ứng dụng .Net đọc và cập nhật thông tin DB và các nơi lưu trữ dữ liệu khác. Namespace: System.Data
- ADO.Net cung cấp đồng nhất cách truy cập các nguồn dữ liệu khác nhau như SQL Server, OLE DB, các nguồn dữ liệu không quan hệ như MS Exchange, và các tài liệu XML
- □ ADO.Net cải tiến khả năng disconnect tới dữ liệu.

Giới thiệu ADO.Net

- □ ADO.Net cung cấp hai .Net Data Providers:
  - □.Net Data Provider cho SQL Server
  - □.Net Data Provider cho OLE DB
- ADO.Net cung cấp nhiều công cụ cho việc đọc, cập nhật, thêm mới và xóa dữ liệu. Nhiều đối tượng trong thư viện là tương tự nhau và được nhận diện qua tên tiền tố của chúng ví dụ như SqlDataReader và OleDbDataReader cả hai đều cung cấp đọc các bản ghi từ nguồn dữ liệu.

## Các lợi ích của ADO.Net

- □ Tương tự như ADO
- Dược thiết kế cho dữ liệu không kết nối.
- Nằm trong nội tại .Net Framework nên dễ dàng trong việc sử dụng ngôn ngữ để phát triển.
- □ Hỗ trợ XML
  - □ADO và XML có trước nhưng không tương thích
  - □ADO dựa trên cơ sở dữ liệu quan hệ.
  - □XML dựa trên cơ sở dữ liệu phân cấp.
  - □ADO.Net kết hợp hai công nghệ này lại với nhau.

## 3. Net Data Provider

- Net Data Provider cho phép truy cập các nguồn dữ liệu xác định:
   *System.Data.SqlClient* dùng truy cập SQL Server 7.0 trở lên
   *System.Data.OleDb* dùng truy cập bất kỳ nguồn dữ liệu nào hỗ trợ OLE DB
- Dùng đối tượng *Connection* Kết nối tới một Database
- Dùng đối tượng *Command* Thực thi các câu lệnh
  - Dùng đối tượng *Command* với các Stored Procedure
- Dùng đối tượng *DataReader* 
  - Tạo một luồng dữ liệu chỉ đọc
- Dùng đối tượng *DataAdapter* để thay đổi dữ liệu nguồn và một *DataSet*

# Dùng đối tượng Connection

### □ SqlConnection

Dim conSQL As SqlClient.SqlConnection conSQL = New SqlClient.SqlConnection() conSQL.ConnectionString = "Server = localhost; DataSource = Northwind; Uid = sa; Pwd = sa;" conSQL.Open()

#### OleDbConnection

Dim conAccess As OleDb.OleDbConnection conAccess = New OleDb.OleDbConnection() conAccess.ConnectionString = "Provider= Microsoft.Jet.OLEDB.4.0;Data Source=c:\NWind.MDB" conAccess.Open() FITA B 1010

### Dùng đối tượng **Command**

Có hai cách để tạo đối tượng Command:
 Sử dụng Contructor *Command* Sử dụng phương thức *CreateCommand*

 Có ba cách để thực thi một Command:
 ExecuteReader
 ExecuteScalar
 ExecuteNonQuery
 ExecuteXMLReader

Dim commSQL As SqlClient.SqlCommand commSQL = New SqlClient.SqlCommand() commSQL.Connection = conSQL commSQL.CommandText = "Select Count(\*) from Authors" MessageBox.Show(commSQL.ExecuteScalar().ToString) Dùng đối tượng **Command** với các **Stored Procedure** 

- □ Tạo một đối tượng **Command**
- □ Thiết lập CommandType là StoredProcedure
- Dùng phương thức Add để tạo và thiết lập các biến (Parameter)
- Dùng thuộc tính ParameterDirection để thiết lập kiểu biến
- Gọi phương thức ExecuteReader
- Dùng đối tượng DataReader để hiển thị hoặc duyệt qua các bản ghi và đóng khi kết thúc
   Truy cập đầu ra và trả về các biến

## Demo: Dùng đối tượng Command

□ Tạo một Store trong SQL Server CREATE PROCEDURE byroyalty @percentage int

#### AS

select au\_id from titleauthor
where titleauthor.royaltyper = @percentage

#### Code VB.Net

Imports System.Data.SqlClient Private Sub Button1\_Click(ByVal sender As System.Object, ByVal e As System.EventArgs) Handles Button1.Click Dim conSQL As SqlClient.SqlConnection conSQL = New SqlClient.SqlConnection() conSQL.ConnectionString = "Server = localhost;DataBase = Pubs;" & \_ "UID = sa;PWD = sa" conSQL.Open() Dim commSQL As SqlClient.SqlCommand = New SqlCommand() commSQL.Connection = conSQL commSQL.CommandType = CommandType.StoredProcedure commSQL.CommandText = "byroyalty"

## Demo: Dùng đối tượng Command

*Dim* paramSQL As New SqlClient.sqlParameter( "@percentage", SqlDbType.Int) *paramSQL.Direction = ParameterDirection.Input* paramSQL.Value = "30"*commSQL*.*Parameters*.*Add*(*paramSQL*) *Dim datRead As SqlClient.SqlDataReader* datRead = commSQL.ExecuteReader( ) **Do** While datRead.Read() MessageBox.Show(datRead(0).ToString) Loop datRead.Close( ) End Sub

# Dùng đối tượng DataReader

#### Dọc dữ liệu

*Dim* commSQL As SqlClient.SqlCommand = New SqlClient.SqlCommand() *commSQL*.*Connection* = *conSQL* commSQL.CommandText ="Select au Iname,au fname from authors" *Dim datRead As SqlClient.SqlDataReader* datRead = commSQL.ExecuteReader() **Do Until** datRead.Read = False MessageBox.Show(datRead.GetString(1) & " " & datRead.GetString(0)) Loop datRead.Close( ) □ Lấy thông tin

Trả về nhiều tập hợp kết quả

# Dùng đối tượng DataAdapter

### Được sử dụng như một liên kết giữa DataSource và Các Table lưu trữ trong Cache

Dim adaptSQL As New SqlClient.SqlDataAdapter(\_ "Select \* from authors", conSQL) Dim datPubs As DataSet = New DataSet() adaptSQL.Fill(datPubs, "NewTable") 'Manipulate the data locally adaptSQL.Update (datPubs, "NewTable")

## 4. Demo: Lấy dữ liệu dùng ADO .Net

Bạn sẽ học cách lấy dữ liệu từ CSDL
 SQL Server bằng việc dùng đối tượng
 SQLDataAdapter trong VB.Net.

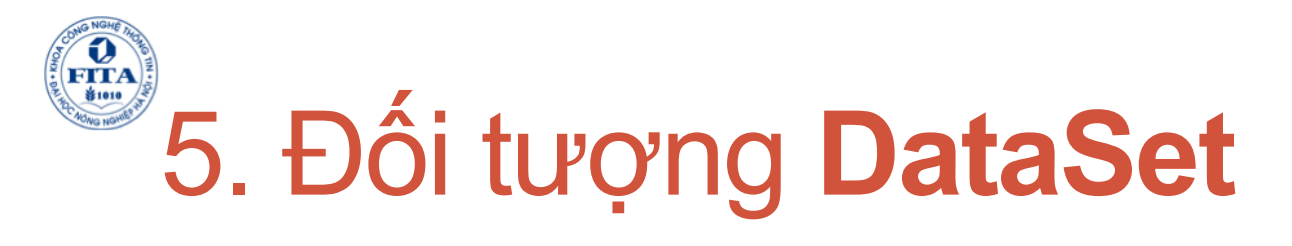

- Tổng quan về dữ liệu không kết nối
  Đối tượng DataSet
- Cư trú dữ liệu trong DataSet
- □Sử dụng Relationship trong DataSet
- Sử dụng các Constraint
- Cập nhật dữ liệu trong DataSet
- □Cập nhật dữ liệu tại nguồn

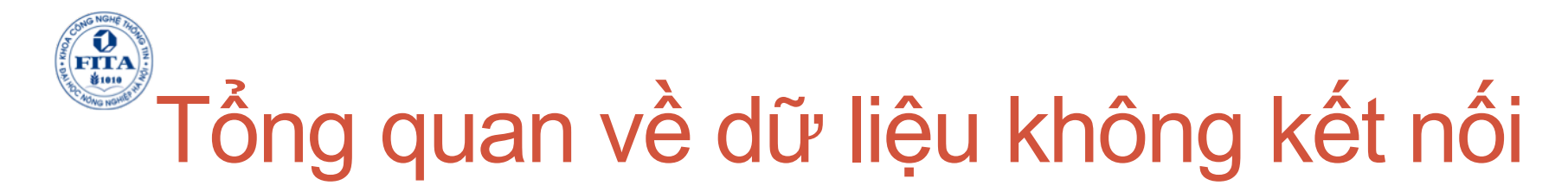

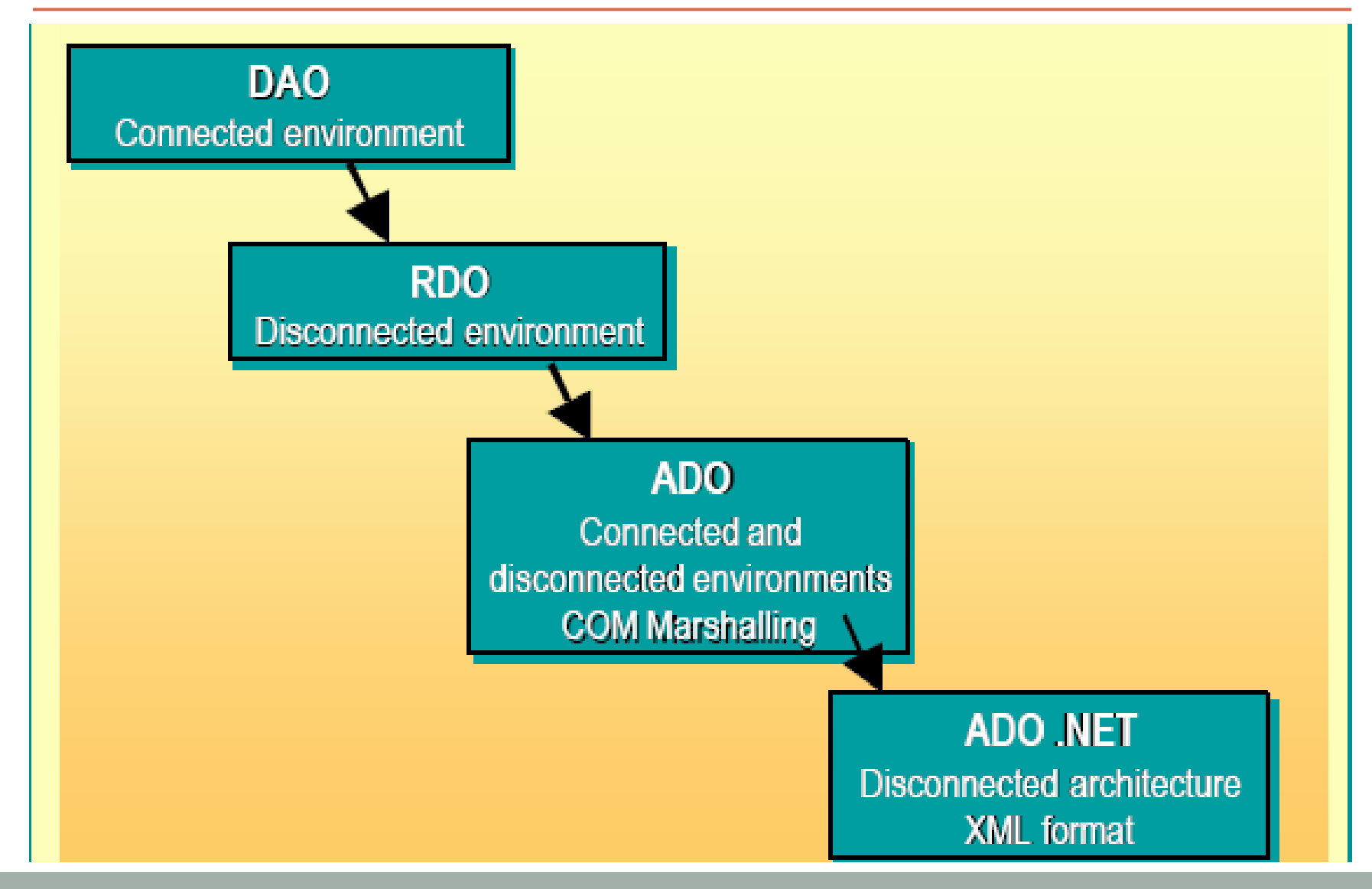

## Tổng quan về dữ liệu không kết nối

- Mỗi công nghệ truy cập dữ liệu đều đã được cải thiện khái niêm không kết nối, nhưng đến ADO.Net mới cung cấp giải pháp cách đầy đủ.
- □ ADO.Net được thiết kế dùng cho Internet
- ADO.Net sử dụng XML như là các định dạng truyền tải.
- ADO.Net cung cấp một đối tượng mới cho việc caching dữ liệu trên máy client. Đối tượng này là DataSet

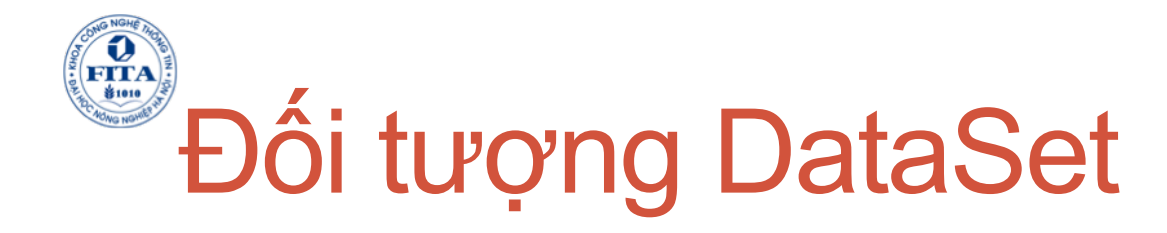

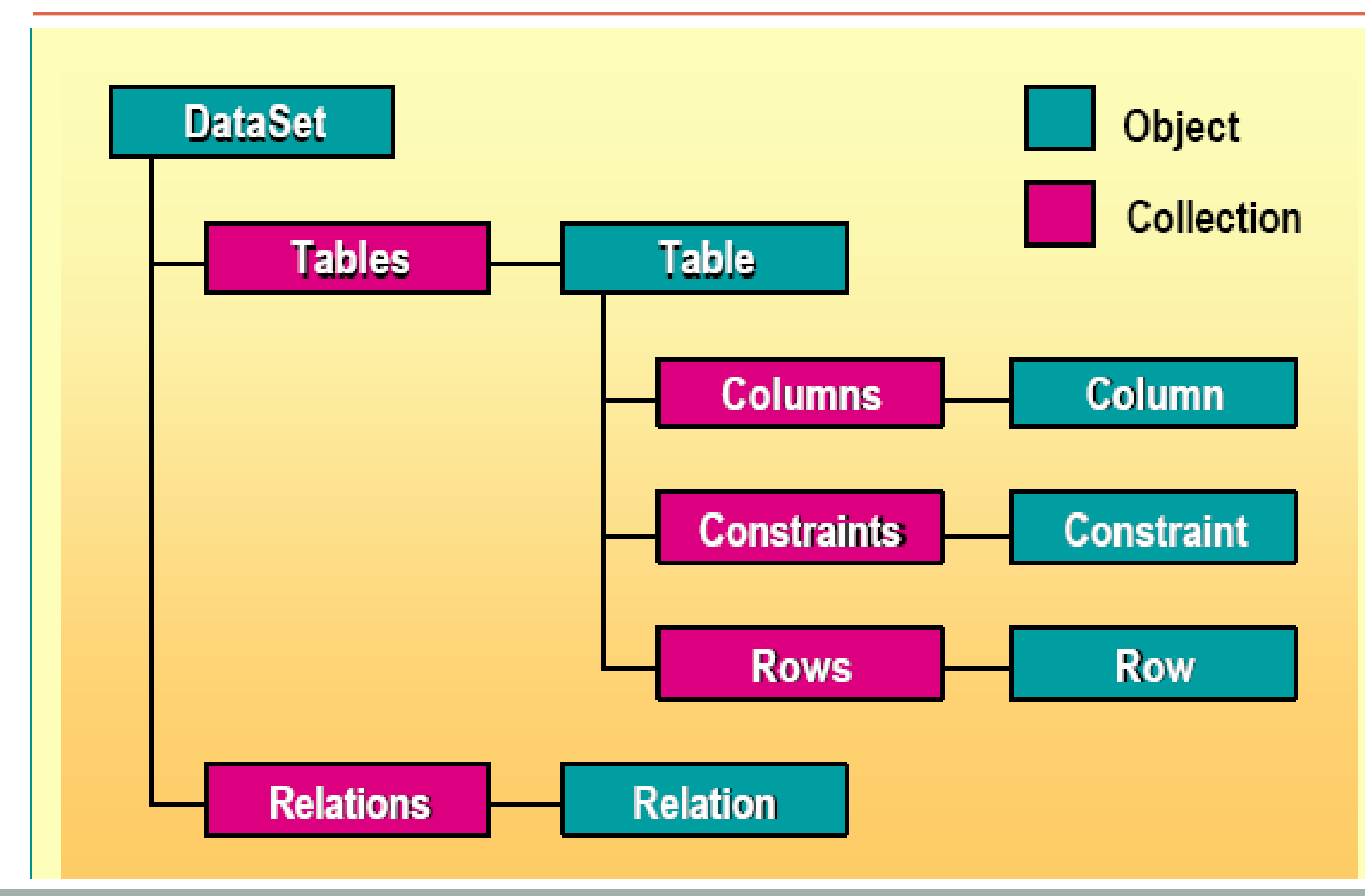

## Cư trú dữ liệu trong DataSet

#### Cư trú dữ liệu trong DataSet từ một RDBMS

Dim adaptSQL As SqlClient.SqlDataAdapter adaptSQL = New SqlClient.SqlDataAdapter( "Select \* from authors", conSQL) Dim datPubs As DataSet = New DataSet() adaptSQL.Fill(datPubs, "NewTable") □ Lập trình tạo Dataset Dim datPubs As DataSet = New DataSet() Dim tblAuthors As DataTable = New DataTable("authors") tblAuthors.Columns.Add("AuthorID", System.Type.GetType ("System.Int32"))

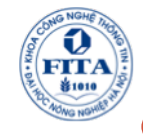

#### Sử dụng Relationship trong DataSet

### □Tạo Relationship

*Dim* relPubsTitle *As* DataRelation = *New* DataRelation( "PubsTitles",

datPubs.Tables("Publishers").Columns("pub\_id"), datPubs.Tables("Titles").Columns("pub\_id"))

datPubs.Relations.Add(relPubsTitle)

### Truy cập dữ liệu quan hệ

Dim PubRow As DataRow, TitleRows() As DataRow
PubRow = datPubs.Tables("Publishers").Rows(0)
TitleRows = PubRow.GetChildRows("PubsTitles")

## Sử dụng các Constraint

#### Tạo New Constraint

- □ ForeignKeyConstraints: đây là ràng buộc xảy ra khi một hàng con cũng được cập nhật khi hàng cha được update hoặc delete
- UniqueConstraints: đây là ràng buộc đảm bảo các giá trị trong một cột hoặc các cột là duy nhất.
- Sử dụng Constraint tồn tại

adaptSQL = New SqlClient.SqlDataAdapter("Select title\_id, title, type, price from titles", conSQL) adaptSQL FillSchema(datPubs\_schematype Source\_"Titles"

adaptSQL.FillSchema(datPubs, schematype.Source, "Titles")
adaptSQL.Fill(datPubs, "Titles")

'Edit some data

adaptSQL.Fill(datPubs, "Titles")

## Cập nhật dữ liệu trong DataSet

#### □ Thêm Rows

*Dim* drNewRow As DataRow = datPubs.Tables("Titles").NewRow

'Populate columns

datPubs.Tables("Titles").Rows.Add(drNewRow)

#### Thay đổi Rows

drChangeRow.BeginEdit( )
drChangeRow("Title") = drChangeRow("Title").ToString & " 1"
drChangeRow.EndEdit( )

#### Xóa dữ liệu

datPubs.Tables("Titles").Rows.Remove(drDelRow))

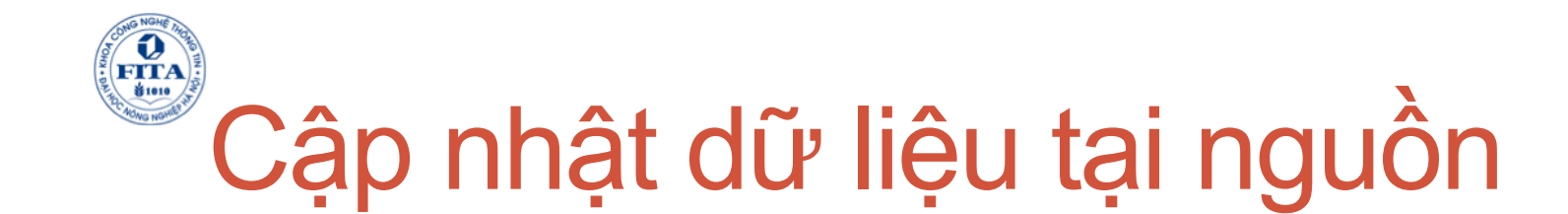

#### Chỉ rõ ràng các cập nhật

Dim cmd As cmd.CommandText = "Insert into titles(" & \_
"title\_id, title, type) values(@t\_id,@title,@type)"
cmd.Parameters.Add("@t\_id",SqlDbType.VarChar,6,"title\_id")
cmd.Parameters.Add("@title",SqlDbType.VarChar,80,"title")
cmd.Parameters.Add("@type",SqlDbType.Char,12,"type")
adaptSQL.InsertCommand = cmd
adaptSQL.Update(datPubs, "titles")

Dim sqlCommBuild As New SqlCommandBuilder(adaptSQL) adaptSQL.Update(datPubs, "titles") MsgBox(sqlCommBuild.GetInsertCommand.ToString)

![](_page_27_Picture_0.jpeg)

![](_page_27_Picture_1.jpeg)

![](_page_28_Picture_0.jpeg)

### 6.Thiết kế và gắn kết dữ liệu

### □Thiết kế DataSet

Tùy chỉnh form dữ liệu
Gắn dữ liệu trong WinForms
Gắn dữ liệu trong WebForms

![](_page_29_Picture_0.jpeg)

- Tùy chỉnh cấu hình DataAdapter
   Phát sinh đối tượng DataAdapter trong thủ tục InitializeComponent dùng trong code của bạn.
- Công cụ phát sinh DataSet
   Phát sinh một DataSet trên cơ sở dữ liệu đã tồn tại một DataAdapter.

![](_page_30_Picture_0.jpeg)

### Tùy chỉnh cấu hình DataAdapter

Tên kết nối
Kiểu truy vấn
Câu lệnh SQL
Hoặc Stored Procedure mới
Hoặc Stored Procedure đã tồn tại
Các chi tiết lựa chọn câu truy vấn

![](_page_31_Picture_0.jpeg)

### Công cụ phát sinh DataSet

#### Dây là công cụ phát sinh DataSet tự động từ DataAdapter

| Generate Dataset                                       |
|--------------------------------------------------------|
| Generate a dataset that includes the specified tables. |
| Choose a dataset:                                      |
|                                                        |
| ◯ <u>N</u> ew: DataSet2                                |
| ⊆hoose which table(s) to add to the dataset:           |
| ✓ authors (SqlDataAdapter1)                            |
|                                                        |
|                                                        |
|                                                        |
| $\checkmark$ Add this dataset to the designer.         |
|                                                        |
|                                                        |
| OK Cancel Help                                         |
|                                                        |

Tùy chỉnh form dữ liệu

- □Các thông tin được yêu cầu:
  - □Tên của DataSet
  - Connection được sử dụng
  - Các Table hoặc các View nào, và các cột của chúng.
  - □Cách hiển thị dữ liệu
  - ■Những button nào được tạo

![](_page_33_Picture_0.jpeg)

![](_page_33_Picture_1.jpeg)

![](_page_34_Picture_0.jpeg)

### Cách gắn đơn giản

da = New SqlClient.SqlDataAdapter("Select au\_Iname, " & \_
"au\_fname from authors", sqlconn)
da.Fill(ds, "authors")
TextBox1.DataBindings.Add("Text", \_
ds.Tables("authors"), "au\_fname")

Cách gắn phức tạp da = New SqlClient.SqlDataAdapter("Select au\_Iname, " & \_ "au\_fname from authors", sqlconn) da.Fill(ds, "authors") DataGrid1.DataSource = ds.Tables("authors")

![](_page_35_Picture_0.jpeg)

### Gắn dữ liệu chỉ đọc

![](_page_36_Picture_0.jpeg)

- Tại sao phải dùng schemas (giản đồ)?
  Miêu tả cấu trúc XML
- □Tạo Schemas
- Sử dụng XML và Schemas trong ADO.Net
- DataSets và XmlDataDocuments

![](_page_37_Picture_0.jpeg)

### Tại sao phải dùng Schemas

- Định nghĩa định dạng của dữ liệu
  Sử dụng để kiểm tra tính hợp lệ
  Có lợi thế hơn qua việc định nghĩa các kiểu tài liệu (document type definitions DTSs )
  - □Cú pháp XML
  - □Sử dụng lại các kiểu
  - □Nhóm một nhóm các phần tử ...

![](_page_38_Picture_0.jpeg)

- □Schemas có thể được miêu tả gồm: □Các phần tử trong tài liệu (E)
  - □Các thuộc tính tính trong tài liệu (A)
  - □Các quan hệ giữa phần tử và thuộc tính (R) □Các kiểu dữ liệu

  - □Thứ tự của các phần tử
  - □Các phần tử nào là tùy chọn

# Ví dụ một tài liệu XML

```
<?xml version="1.0" ?>
<pubs>
  <Publishers>
     <pub id>0736</pub id>
     <pub_name>Lucerne Publishing</pub_name>
     <city>Boston</city>
     <state>MA</state>
     <country>USA</country>
  </Publishers>
  <Publishers>
     <pub id>0877</pub id>
     <pub_name>Litware, Inc.</pub_name>
     <city>Washington</city>
     <state>DC</state>
     <country>USA</country>
  </Publishers>
</pubs>
```

### Ví dụ Tài liệu này liên kết một schema để miêu tả cấu trúc

```
<xsd:schema id="pubs" targetNamespace="http://tempuri.org/Publishers.xsd"
xmlns="http://tempuri.org/Publishers.xsd" xmlns:xsd="http://www.w3.org/2001/XMLSchema"
xmlns:msdata="urn:schemas-microsoft-com:xml-msdata" attributeFormDefault="qualified"
    elementFormDefault="qualified">
<xsd:element name="pubs" msdata:IsDataSet="true" msdata:EnforceConstraints="False">
   <xsd:complexType>
      <xsd:choice maxOccurs="unbounded">
         <xsd:element name="Publishers">
            <xsd:complexType>
            <xsd:sequence>
            <xsd:element name="pub_name" type="xsd:string" minOccurs="0" />
            <xsd:element name="city" type="xsd:string" minOccurs="0" />
            <xsd:element name="state" type="xsd:string" minOccurs="0" />
            <xsd:element name="country" type="xsd:string" minOccurs="0"/>
            </xsd:sequence>
            </xsd:complexType>
         </xsd:element>
      </xsd:choice>
   </xsd:complexType>
</xsd:element>
</xsd:schema>
```

41

![](_page_41_Picture_0.jpeg)

### Tạo Schemas từ các tài liệu XML đã tồn tại.

 Tạo Schemas từ Databases
 Làm việc với Schemas
 Kiểm tra các tài liệu XML dựa vào Schema

![](_page_42_Picture_0.jpeg)

Dùng dữ liệu XML và schemas trong ADO.Net

### □Nạp dữ liệu XML vào một DataSet

Dim datXML As DataSet = New DataSet()
datXML.ReadXml("c:\publishers.xml")
MessageBox.Show(datXML.Tables(0).Rows(0)(0).ToString)

Sử dụng kiểu DataSet được định nghĩa
Tăng hiệu năng
Đơn giản trong việc coding

MessageBox.Show(pubs.Publishers(0).pub\_id)

![](_page_43_Picture_0.jpeg)

![](_page_43_Figure_1.jpeg)

![](_page_44_Picture_0.jpeg)

![](_page_44_Picture_1.jpeg)